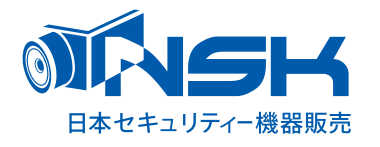

# android

NS-9112WMS 専用アプリ [eye cam view] 取扱説明書

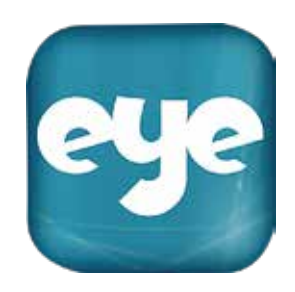

| 1.Android | アプリをインストールし接続する      | A-1 |
|-----------|----------------------|-----|
| 1.Android | パスワードや名前を変更する (1)    | A-2 |
| 1.Android | パスワードや名前を変更する(2)     | A-3 |
| 1.Android | アプリの基本的な機能を使ってみる 1/6 | A-4 |
| 1.Android | アプリの基本的な機能を使ってみる 2/6 | A-5 |
| 1.Android | アプリの基本的な機能を使ってみる 3/6 | A-6 |
| 1.Android | アプリの基本的な機能を使ってみる 4/6 | A-7 |
| 1.Android | アプリの基本的な機能を使ってみる 5/6 | A-8 |
| 1.Android | アプリの基本的な機能を使ってみる 6/6 | A-9 |

#### 1.Android アプリをインストールし接続する

アプリをインストールする前に、モニターやカメラの電源を入れ、ネットワークに接続してください。 ( モニター上のアイコンが緑色になっていることを確認してください。)

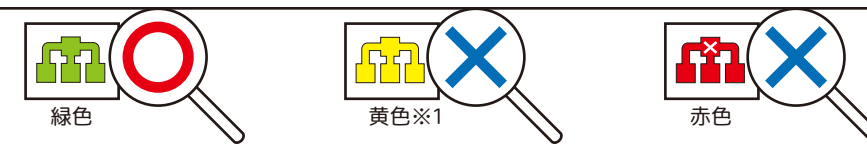

1) Android(OS:Android 4.0 以上)端末に専用アプリをインストールします。 ホーム画面にある「Play ストア」をタップし、<u>Google Play の検索画面より「eyecamview」(スペース無し)</u> を検索し、インストールします。 ※play ストアが分からない場合は、端末のご購入店にご相談ください。

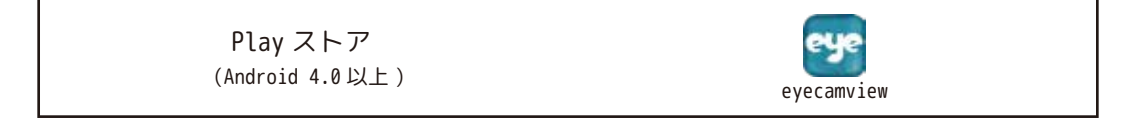

- 2)「開く」もしくは、ホーム画面より「eyecamview」 アイコンをタップしてアプリを起動します。 ホーム画面が表示され、すぐ右記の画面になります。
- 「デバイスの追加はここをクリックしてください」を、
   タップします。

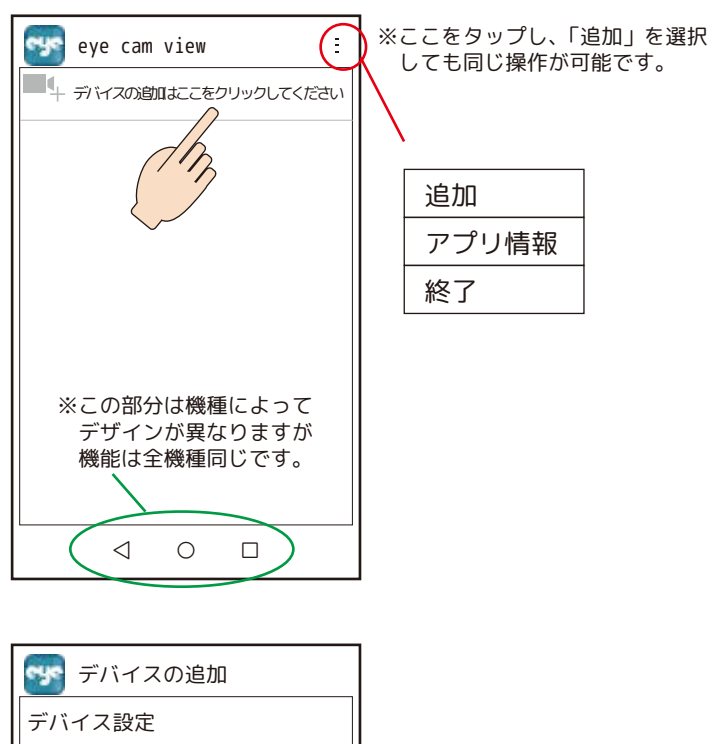

Android

 ②に 20 桁の UID を直接入力するか、「スキャン」を タップして、本体背面の「QR コード」を読み込みます。

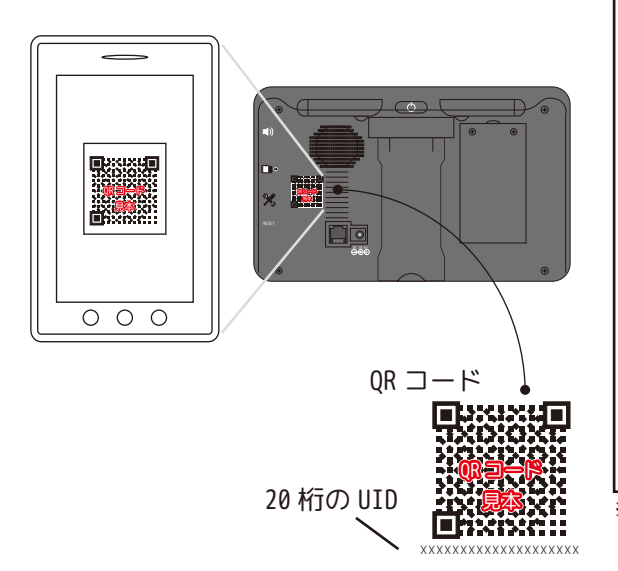

| 😴 रू।          | ヾイスの    | 追加   |                |  |
|----------------|---------|------|----------------|--|
| デバイス           | 設定      |      |                |  |
| UID :          |         | Q    | )              |  |
|                |         | スキ   | ャン             |  |
| 名前:            | eyecamv | iew  |                |  |
| パスワー           | ド:      |      |                |  |
|                |         |      |                |  |
|                |         |      |                |  |
| Ok             | (       |      | 取消             |  |
|                | 4 (     | )    |                |  |
| $(1170 \pm 7)$ |         | 81 J | <b>D</b> + + + |  |

※UID を手入力する際は、見たままの通りにアルファベット大文字と小文字と 数字で入力してください。(小文字は未使用の場合もあります。)

※1:LAN ケーブルに接続され、DHCP に設定中の時に「中日」このアイコンがずーっと黄色のままでインターネットに接続できない時は、本体の電源を入り切りしてください。

#### 1.Android パスワードや名前を変更する(1)

5) ⑦にパスワードを入力し「OK」をタップします。 ※初期パスワードは[0 0 0 0 0]です。

⑦をタップすると名前を変更できます。
※以降の図から分かり易くするために「名前」という名前に変更します。

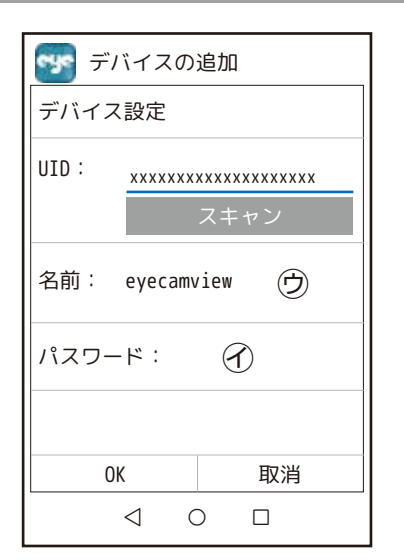

デバイスリストにデバイスが追加されます。
 「オンライン」と表示されれば成功です。
 四角い小さい枠(映像)をタップしてください。

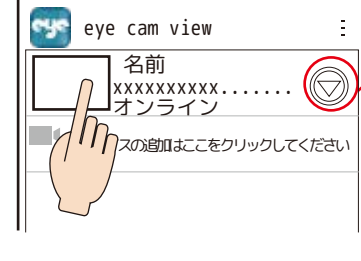

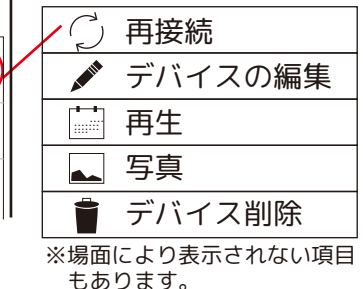

※オンラインにならない場合 💬 をタップして「再接続」をタップします。

※回線状況により、再接続を数回行なってもオンラインにならない場合があります。 その際は一度アプリを終了し、少し時間を置いてからアプリを再起動してください。

- 7)パスワードが初期値のままの場合、映像は表示されず パスワード変更を求められます。 「OK」をタップし、パスワードを変更します。
- 8)現在設定中のパスワード、もしくは、初期値(初回及び リセット後)のパスワードを旧パスワードの欄に入力し ます。 続いて新パスワードを入力します。 もう一度同じ新パスワードを入力します。最後に「OK」

をタップします。

| 🔘 パスワード   | の変更      |                   |
|-----------|----------|-------------------|
| 旧パスワード: 初 | 期パスワード   | もしくは現パスワードを入力します。 |
| 新パスワード:   | 8~15 桁の英 | (大小)数で設定してください。   |
| 新パスワード確認: | 新パスワ-    | ードと同じものを入力します。    |
| ОК        |          | 取消                |

9) 映像を見ようとしてパスワードを求められた時は、「パスワードが変更されました。再接続します。」のメッセージの あと、ライブ映像が表示されます。

※簡単なパスワードでは外部から覗かれる可能性があります。 できるだけアルファベットの大文字、小文字と数字を混ぜた 8 ~ 15 桁のパスワードを設定してください。

## A-2

### Android

#### 1.Android パスワードや名前を変更する(2)

9)「パスワードが変更されました。」→「再接続します。」
 の後しばらくして、cam1の画面が表示されます。

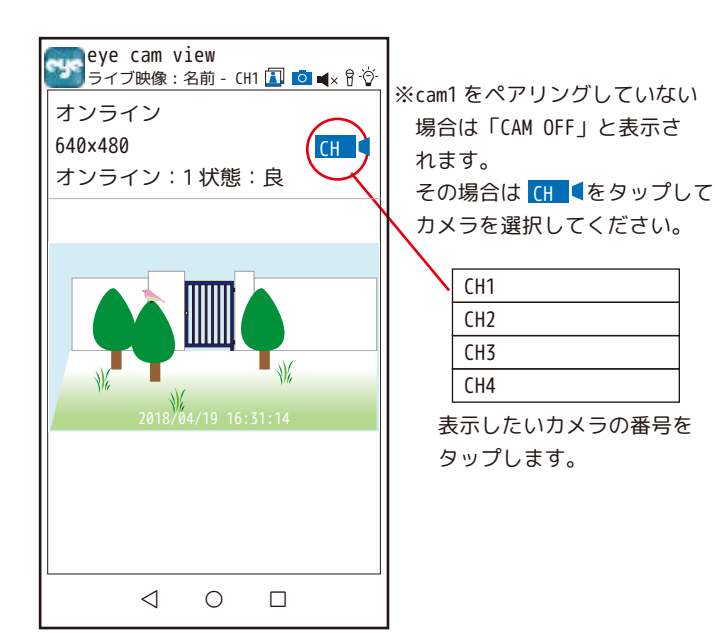

Android

※パスワードに関するエラーメッセージ※

「新パスワード」と「確認用パスワード」を間違えると「新しいパスワードが一致しません」

「旧パスワード」を間違った場合「旧パスワードが間違っています」

「新パスワード」に初期パスワードを入力した場合「パスワードを変更してください」等、パスワードに関するエラー メッセージが表示された場合は、

「デバイスの編集」→「詳細設定」→「セキュリティーコードの変更」をタップし、もう一度パスワードの変更を行ってく ださい。

それでもできない場合は、「デバイス削除」を選択し、デバイスの追加からやり直してください。

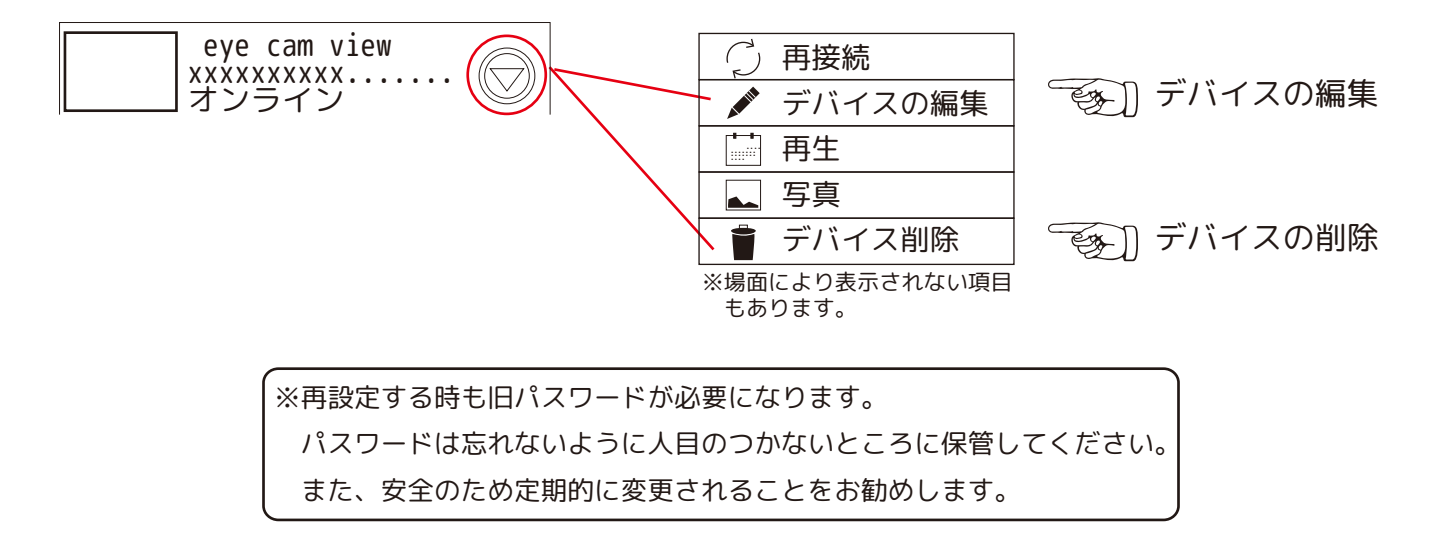

デバイスが認識されるとスマートフォンやタブレットに 3 分間隔でお知らせが届きます。 それが多すぎる場合や、通知を止める場合は、 「デバイスの編集」→「詳細設定」→「警報・通知の間隔」より設定を変更してください。

#### デバイスリスト画面、ライブビュー画面について

1. デバイスリスト画面

①登録されたデバイス

映像、名前、UID、回線接続状況が表示されます。

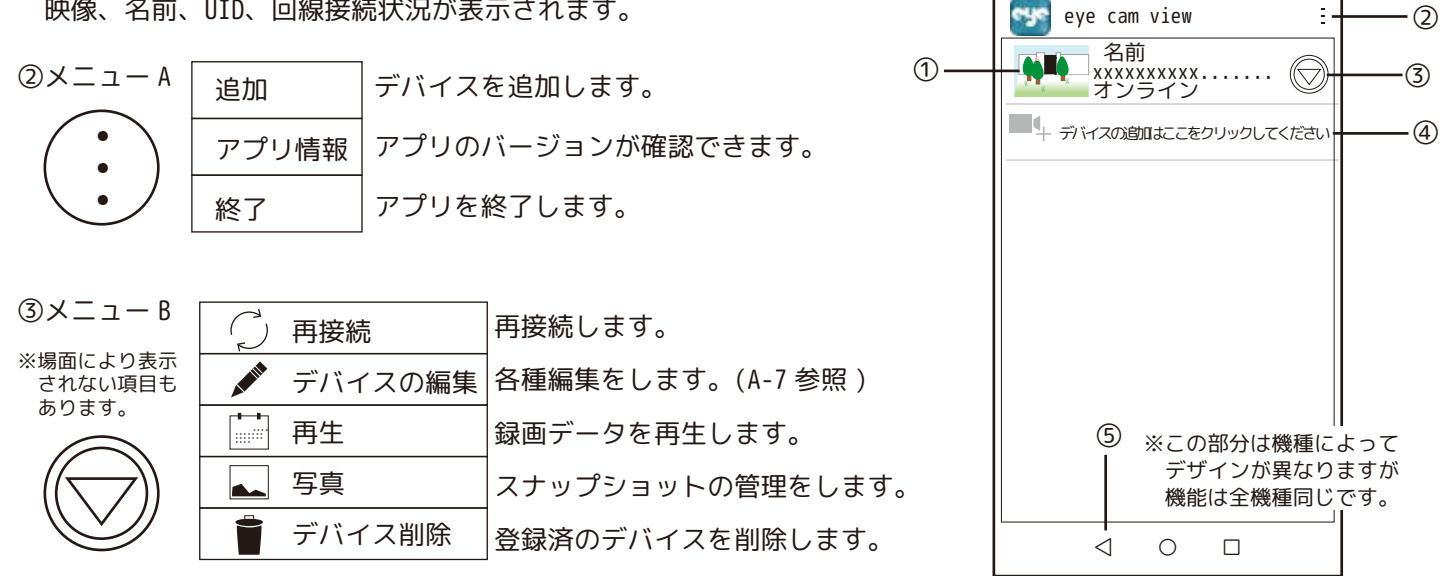

- ④デバイスの追加:「デバイスの追加はここをクリックしてください」をタップして、別のらくらく eyecam light の モニターを追加します。
- ⑤終了:1.デバイスリスト画面時、右図が表示されます。 「取消」 – 終了を取り消します。 「閉じる」— eyecamviewを閉じます。 「終了」— eyecamview を終了します。

| 2 | ライブビュ 一面面 | (オンライン時 ①を々ップすると表示されます。) |  |
|---|-----------|--------------------------|--|
| ∠ |           |                          |  |

⑥デバイス名、状態、カメラ番号、 映像、名前、UID、回線接続状況が表示されます。

⑦回線接続状態

③映像解像度

⑨オンライン番号、電波状態:現在このデバイスに接続中のスマートフォン やタブレットの数と、電波品質を表示します。(右図では、2台接続中) ※同時にアクセスできる人数は、無制限です。

⑩各種アイコン:次頁をご覧ください。

⑪カメラ切替:アイコンをタップして表示される CH1 ~ CH4 より、映像 を表示するカメラを選択します。

※スマートフォンやタブレットでは分割表示できません。カメラが複数台接 続されている場合は、切り替えて映像を表示してください。 CH1 CH2

(11)

A-4

CH3

CH4

12カメラ映像

⑬戻る:一つ前の画面に戻ります。

| 終了 |     |    |
|----|-----|----|
| 取消 | 閉じる | 終了 |

6

 $\overline{\mathcal{O}}$ 

8

(9)

eye cam view

オンライン:2状態:良

13

 $\triangleleft$ 

※未接続のカメラを選択すると、

0

「OUT OF RANGE」のメッセージがでます。

接続中のチャンネルに切り替えてください。

オンライン

640×480

ライブ映像:名前 - CH1 🚺 🗖 ┥ 🖗

CH 🤇

※この部分は機種によって

デザインが異なりますが 機能は全機種同じです。

10

·(11)

12

446

#### 映像表示中のアイコンについて

前頁⑩各種アイコンについて

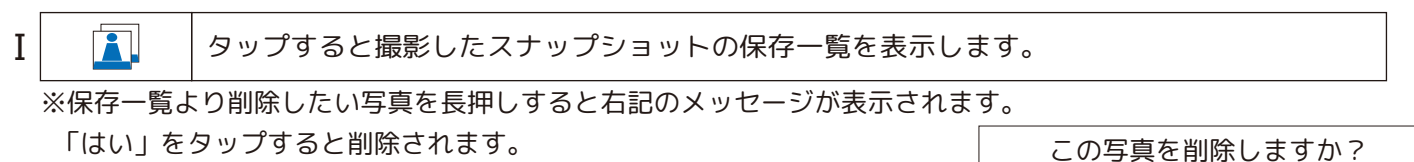

削除しない場合は、「いいえ」をタップして前の画面に戻ってください。

この写真を削除しますか? いいえ はい

※③をタップして表示されたリスト内の「写真」も、スナップショットの保存一覧を表示します。

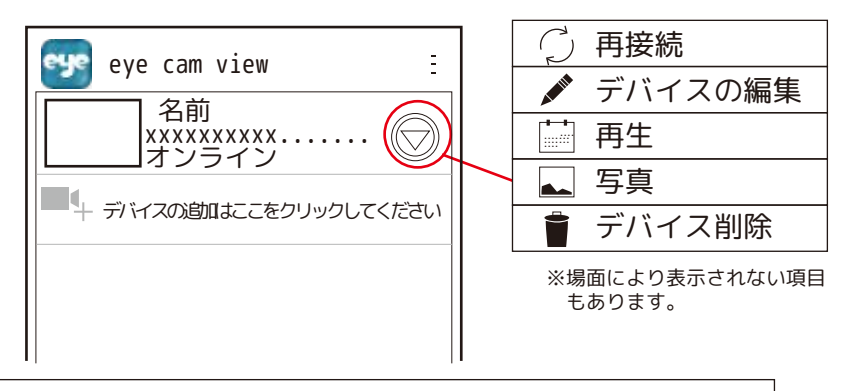

Π

0

カメラ映像を表示中の時、このアイコンをタップすると、スナップショット撮影ができます。

※「静止画を撮影しました。」のメッセージとともに、スナップショットは保存されます。 保存したスナップショットを見る時は、「I」のアイコンをタップします。

· ※多数のアクセス中や電波環境やインターネット環境により音声を使用できない場合もあります。アプリを閉じて時間をおいてからお試しください。

※設置場所が屋外の場合、雑音が入ることがありますが、異常ではありません。Android 側のボリュームを下げてくだ さい。

Android 端末とカメラを近づけると、ハウリング音が聞こえることがありますが、異常ではありません。Android 側 のボリュームを下げるか、カメラから離れてください。

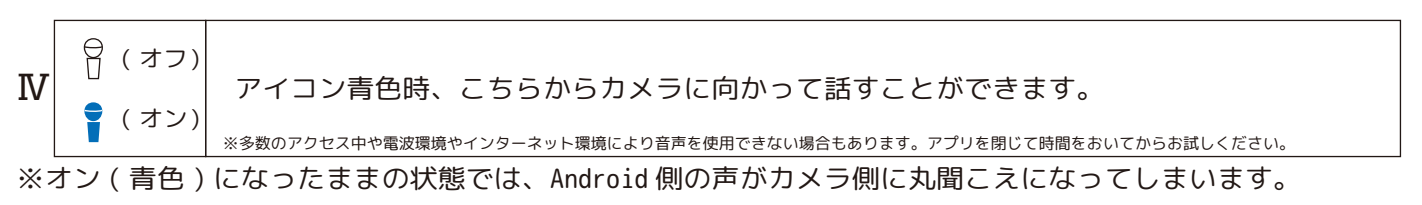

話し終わったら必ずマイクをオフにしてください。

※ⅢとⅣのアイコンは、同時使用はできません。

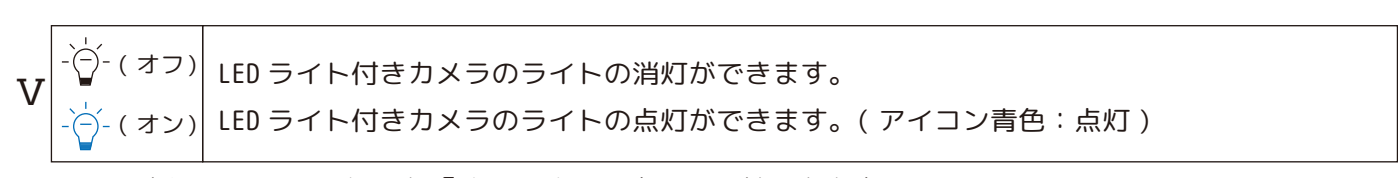

※Android 側で、ライトの灯りを「オン / オフ」することができます。

#### 再接続、デバイスの編集

(○)前頁の③メニュー B について

| 🗇 再接続     |   | A-6       |
|-----------|---|-----------|
| 💉 デバイスの編集 |   | A-6 · A-7 |
| 再生        |   | A-8       |
| ▲ 写真      |   | A-9       |
| 👕 デバイス削除  | ] | A-9       |

① 再接続

- ◆「オンライン」にならない、「接続できません」などのエラーメッセージが表示された場合、 このアイコンをタップして、もう一度インターネットに接続します。
- ◆「パスワードが違います」の場合は、次の「デバイスの編集」より、パスワードの変更を 行ってください。
- ※回線状況により、再接続を数回行なっても「オンライン」にならない場合があります。 その際は一度アプリを終了し、少し時間を置いてからアプリを再起動してください。

💉 デバイスの編集

◆各種編集が可能です。

| 😴 デバイスの編集                   |                      |
|-----------------------------|----------------------|
| デバイス設定                      |                      |
| UID: xxxxxxxxxxxxxxxxxxxxx  |                      |
| 名前: 名前変更できます。               |                      |
| パスワード: ・・・・・・・              |                      |
|                             |                      |
| 詳細設定                        |                      |
| 詳細                          | ● 「● 中央の「詳細」をタップします。 |
|                             |                      |
|                             |                      |
| OK 取消                       |                      |
| $\triangleleft$ O $\square$ |                      |

#### パスワードの変更、センサーライトの各種設定、警報通知の設定など

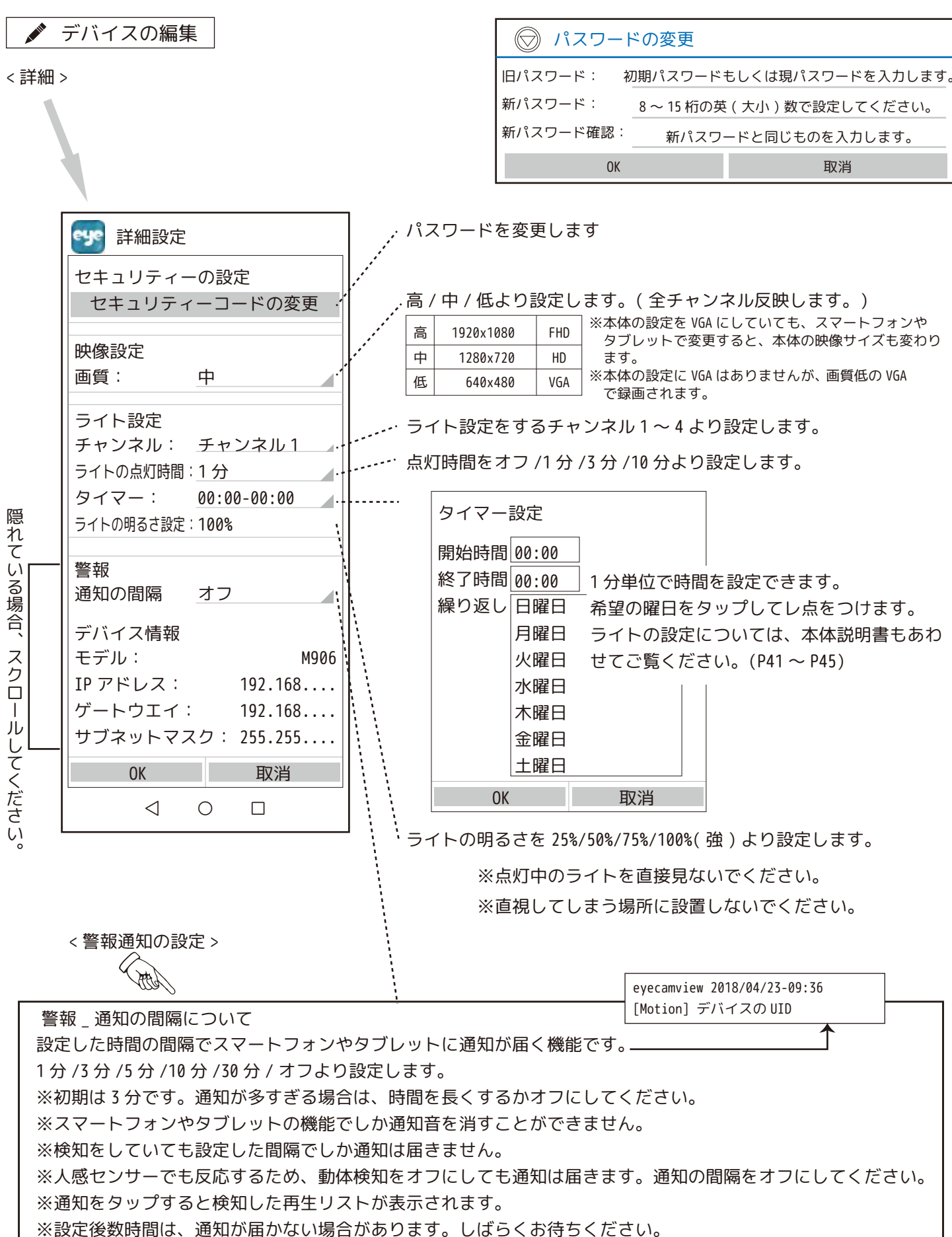

#### スマートフォンやタブレットで再生をする

画 再生

◆再生したい録画データをタップすると、再生することができます。

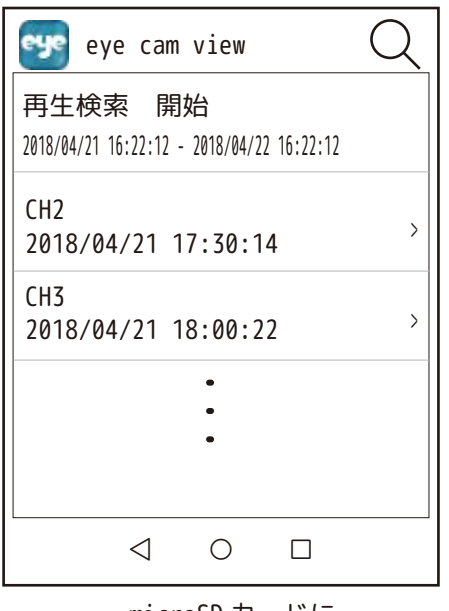

microSD カードに 録画された画像の一覧

eye cam view --- タップすると、1時間以内 / 半日以内 /1日以内 / eye 再生:名前CH3 1週間以内 / カスタムより検索条件を選択できます。 CH3 再生検索 カスタムを選択すると 640x480/FPS:2/bps:172Kb 開始 Rcv:101/543 左記の検索画面が表示 22:52 2018/04/22 され、より絞り込んだ 終了 検索が可能です。 2018/04/23 03:14 カメラ すべてのカメラ ----- カメラ 1/2/3/4 より選択できます。 取消 ОК 2018/04/21 18:10:05 「Ⅱ」: タップすると一時停止します。 09:48 09:58 н 「▶」: タップすると再生を始めます。  $\triangleleft$ Ο 

※アプリでは音声の出力はできません。

※通信環境により、滑らかな動画にならない場合もあります。

※アクセス中の人が同時に、録画データを見ることはできません。

(「他の端末で再生中です。」のメッセージが表示されます。)

再生中の画像(夜間は白黒です)

#### スナップショットの確認、デバイスを削除する

#### ⊾ 写真

◆タップすると撮影したスナップショットの保存一覧を表示します🧾 このアイコンと同じ機能です。

※保存一覧より削除したい写真を長押しすると右記のメッセージが表示されます。

「はい」をタップすると削除されます。

削除しない場合は、「いいえ」をタップして前の画面に戻ってください。

| この写真を削除しますか? |    |
|--------------|----|
| いいえ          | はい |

👕 デバイス削除

◆登録したデバイス(らくらく eyecam\_light のモニター)をスマートフォンやタブレットから削除します。

※一回タップすると削除してもよろしいですか?と聞いてきます。

よろしければ「OK」をします。 「OK」をすると、デバイスは削除されます。 「OK」で閉じてください。

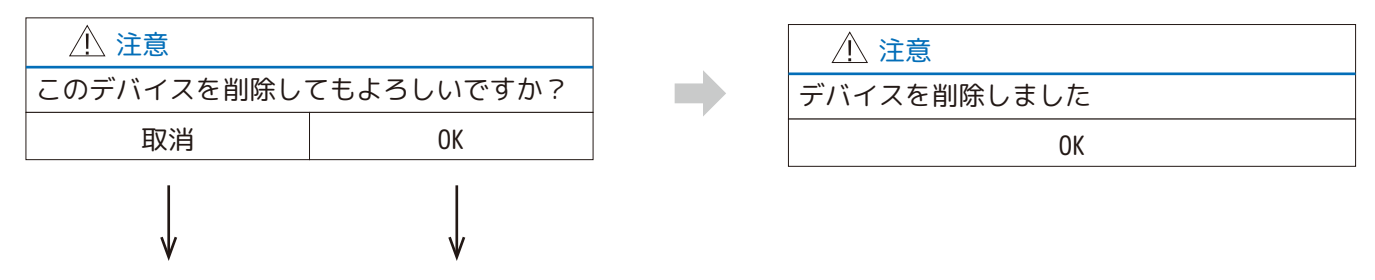

削除されません。 削除されます。

#### <アンドロイド Q&A>

- ●スマートフォンやタブレットから同時にアクセスできる人数・再生できる台数は?
  - … アクセスでしたら何人でも可能です。
  - … 本機からの再生も含め、再生は1台のみ可能です。

同時に再生をしようとすると、メッセージが表示されます。

- ●スマートフォンやタブレットにデバイス(らくらく eyecam\_light のモニター)を何台まで登録できますか?
   … 最大4台まで可能です。
- ●警報通知の間隔について。例えば通知間隔を 30 分に設定します。
- ・15:30 に感知しました。通知はいつ届きますか?
  - … 通知はすぐ届きます。
- ・その後、15:45と15:50に感知しました。通知はいつ届きますか?
  - … 通知は届きません。(30分間隔に設定しているからです。)
- ●長時間映像を見続けますと、スマートフォンやタブレットのご契約の容量を超えてしまい、見えにくくなる 可能性があります。操作をされる時は、できるだけ WiFi の環境でご覧ください。

# 画面上のアイコンについて

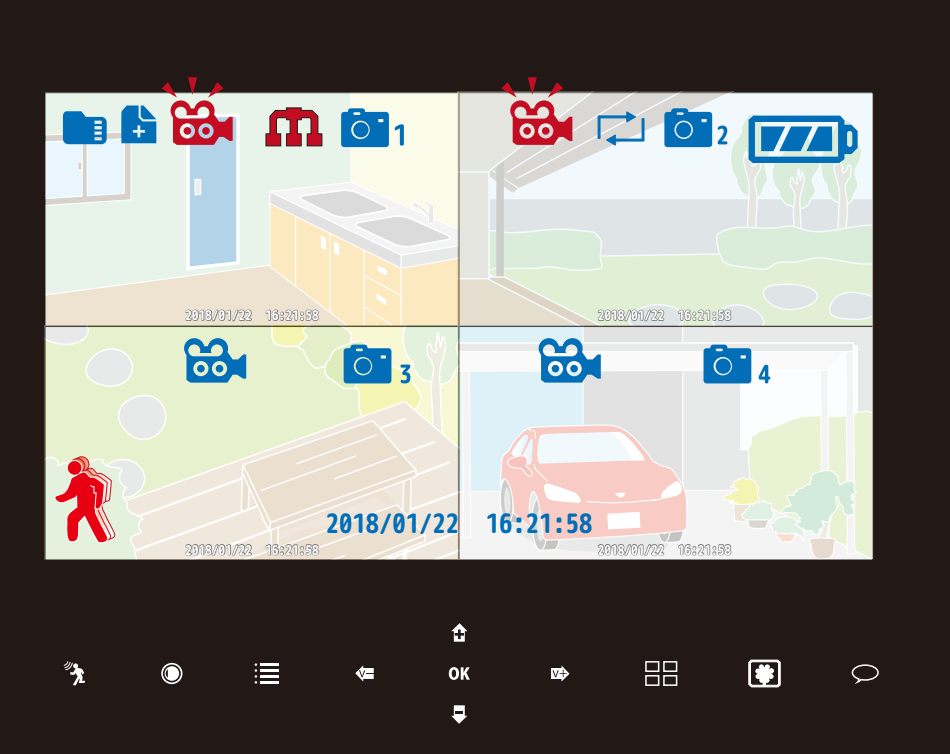

例) 全チャンネル、ペアリングされている場合の4分割画面

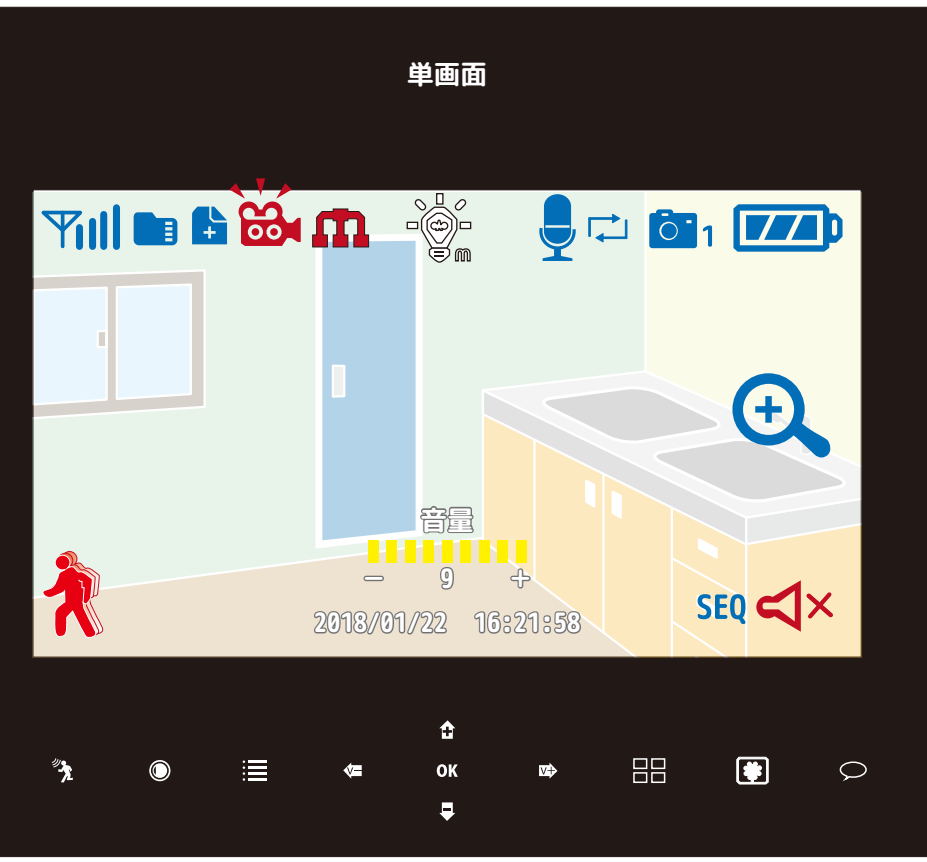

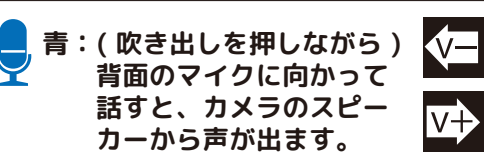

| │ カメラから聞こえる音量 (0 ~ 9) を<br>│ 下げます |
|-----------------------------------|
| │ カメラから聞こえる音量 (0 ~ 9) を<br>│ 上げます |

|                   | 青:SD カード録画可能                                       |
|-------------------|----------------------------------------------------|
| ا <b>ا</b><br>%ت% | 赤:SD カードがフル<br>Dアイコンが非表示の場合は、                      |
| SD :              | カード未挿入もしくは不認識                                      |
| ÷                 | 録画ファイルがあります                                        |
|                   | 青:録画スタンバイ中                                         |
| 00                | 赤(点滅):録画中<br>※一度ペアリングをしたカメラ                        |
|                   | は、未接続でも赤くなります。<br>再起動をして状態をリセット<br>してください。         |
| m                 | 赤:インターネットに<br>接続されていません                            |
|                   | 黄:インターネットに<br>接続準備中                                |
|                   | 緑:インターネットに接続中<br>他のデバイスで接続中                        |
| <b>0</b> 1        | 青:カメラペアリング中<br>(数字はカメラ番号)                          |
| <u></u> 1         | <ul> <li>(数)はカメラ電子)</li> <li>(数字はカメラ番号)</li> </ul> |
| ¢,                | 青:上書録画設定中                                          |
| <b>774</b> 0      | 青:フル充電状態<br>( 側面 LED 緑 )                           |
|                   | 青:充電中<br>( 側面 LED 赤色)                              |
| Ŕ                 | 青:動体検知録画オフ                                         |
| Ŕ                 | 赤:動体検知録画オン                                         |
| Yıll              | 青:アンテナ (4本 max)                                    |
|                   | 白:ライト消灯中<br>(mは手動操作)                               |
|                   | 青:ライト点灯中<br>(mは手動操作)                               |
| <del>()</del>     | 青:ズーム可能                                            |
| 2 K<br>7 K        | 青:背面の黒いボタンを<br>押した後、ズームさ<br>れます                    |
| SEQ               | 青:シーケンシャル中                                         |
| ٩×                | 赤:音量オフ                                             |